# e-KOBEへのログイン方法 (新規登録方法)

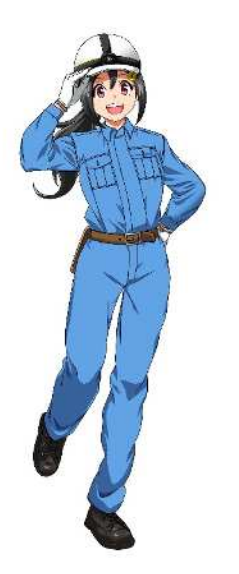

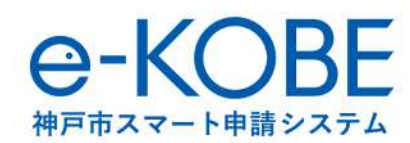

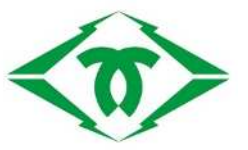

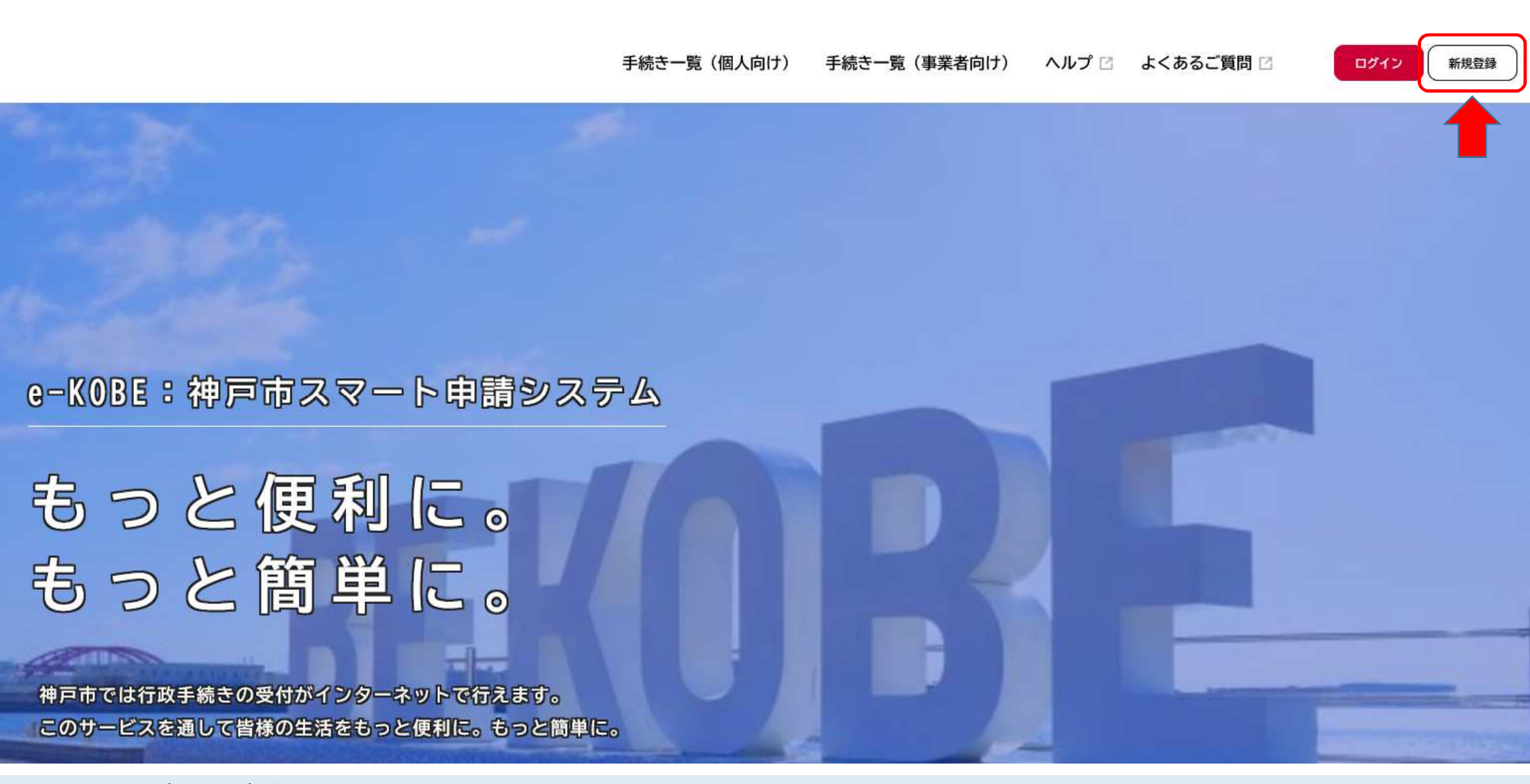

はじめての方は、新規登録をお願いします。

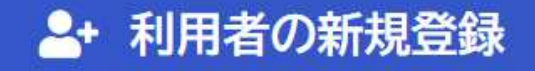

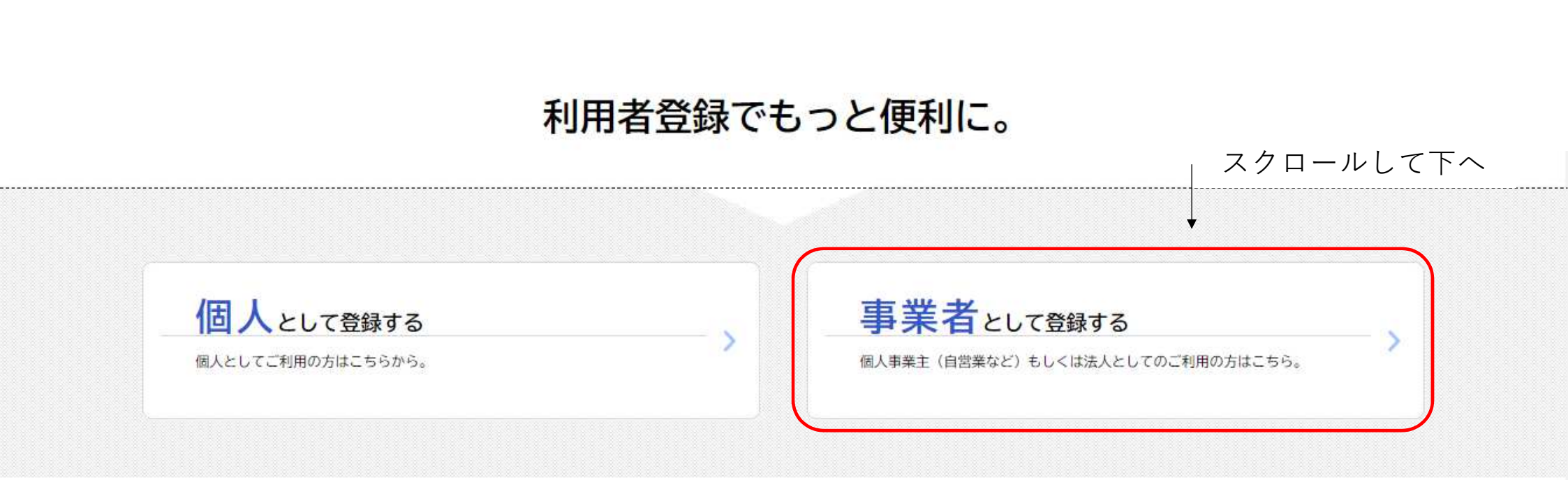

「事業者として登録する」をクリックしてください。

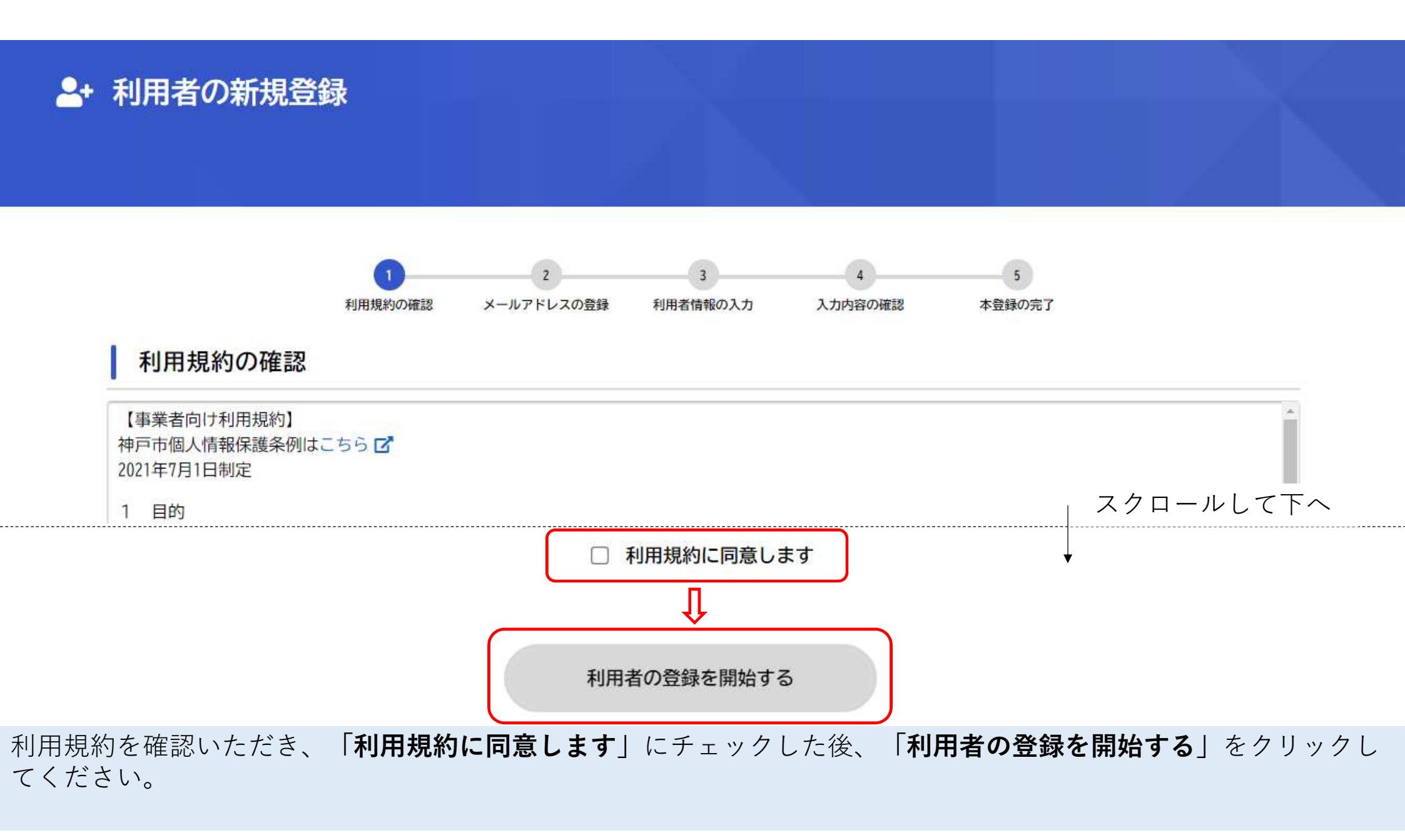

![](_page_4_Figure_0.jpeg)

![](_page_4_Figure_1.jpeg)

登録するメールアドレスを入力後、「登録する」をクリックしてください。

![](_page_5_Figure_0.jpeg)

![](_page_6_Figure_0.jpeg)

![](_page_6_Figure_1.jpeg)

## 利用者情報の入力(事業者)

利用者情報を入力してください。 利用者情報を登録することで、手続きの入力や検索がかんたんになります。

| パスワード 必須 | パスワードは、以下の条件を2つ以上満たす8文字以上の半角文字列を入力してください。<br>1) 英字 (大文字)<br>2) 英字 (小文字)<br>3) 数字<br>4) 記号 |
|----------|-------------------------------------------------------------------------------------------|
|          |                                                                                           |

条件を満たすパスワードを入力してください。

![](_page_7_Figure_0.jpeg)

入力内容を確認する >

その他、必要事項(必須事項は必ず入力してください)を最後まで入力した後、「**入力内容を確認する**」をクリックし てください。

![](_page_8_Figure_0.jpeg)

内容を確認いただき、問題なければ「**登録する**」をクリックしてください。

![](_page_9_Figure_0.jpeg)

本登録が完了しました。引き続きサービスをご利用ください。 なお、マイページからお気に入りのカテゴリを登録することで、カテゴリに関する通知を受け取ることができるようになります。

![](_page_9_Figure_2.jpeg)

こちらで利用者登録が完了しました。

# 電子申請の手続き方法 (ログインから申請フォームまで)

![](_page_10_Picture_1.jpeg)

手続き一覧(個人向け) 🛛 手続き一覧(事業者向け) 🛛 ヘルプ 🗹 よくあるご質問 🗹

![](_page_11_Picture_1.jpeg)

## e-KOBE:神戸市スマート申請システム

# もっと便利に。もっと簡単に。

神戸市では行政手続きの受付がインターネットで行えます。 このサービスを通して皆様の生活をもっと便利に。もっと簡単に。

はじめにログインをお願いします。 (はじめての方は、新規登録をお願いします。)

- AND -

![](_page_12_Picture_0.jpeg)

| 申請できる手続き一覧                                    |
|-----------------------------------------------|
| 一覧から手続きを選択して必要事項を入力すると、スマホ・パソコンから申請することができます。 |
|                                               |
| 個人向け手続き > 事業者向け手続き >                          |
|                                               |

## ログイン後、申請できる手続き一覧から、「**事業者向け手続き**」をクリックしてください。

| 大隈がん検診を対容・保容を以添い給付金 |                               |                   |
|---------------------|-------------------------------|-------------------|
|                     | 手続き一覧(事業者向け)                  |                   |
| 条件を指定して検索           | 該当件数 2 件                      | (②) 条件をリセットして全件表示 |
| カテゴリ 組織 利用者情報       |                               |                   |
| ごみ・リサイクル・環境 📀       | 神戸市営地下鉄近接施工協議                 | 実習用通学定期券発売申請      |
| 母税                  | 各種書類提出                        | 交通局               |
| ●住まい・水道・下水道         | 神戸市営地下鉄に近接して工事を行う場合の各種手<br>続き |                   |
| ♥開発・都市計画            |                               |                   |
| ●健康・医療・福祉           |                               |                   |
| ●子育て・教育             |                               |                   |
| ●防災・安全              |                               |                   |
|                     |                               |                   |
| ●交通・空港・港            |                               |                   |
| 市バス・地下鉄             |                               |                   |
|                     |                               |                   |

右下の条件を指定して検索の「交通・空港・港」から「市バス・地下鉄」をクリック後、横の「>」をクリックして ください。

その中から、「神戸市営地下鉄 近接施工協議 各種書類提出」をクリックしてください。

#### 神戸市営地下鉄 近接施工協議 各種書類提出

|                      |                                                            | 該当件数 6 件             |    |   |                                    |                      |    |   |
|----------------------|------------------------------------------------------------|----------------------|----|---|------------------------------------|----------------------|----|---|
| 神戸市営地下鉄 近接施工協議 各種書類… | <mark>神戸市営地下鉄</mark><br><mark>届提出</mark><br><sub>交通局</sub> | 近接施工協議               | 完成 | > | 神戸市営地下鉄<br>変更届提出<br><sub>交通局</sub> | 近接施工協議               | 内容 | > |
|                      | 神戸市営地下鉄<br>着手届提出<br><sub>交通局</sub>                         | <mark>近接施工協</mark> 議 | 工事 | > | 神戸市営地下鉄<br>請書提出<br><sub>交通局</sub>  | <mark>近接施工協</mark> 議 | 工事 | > |
|                      | <mark>神戸市営地下鉄<br/>書提出</mark><br><sub>交通局</sub>             | 近接施工協議               | 申請 | > | 神戸市営地下鉄<br>確認<br><sub>交通局</sub>    | 近接施工協議               | 事前 | > |

神戸市営地下鉄 近接施工協議の6つの手続きのうち、必要な申請手続きの案内に進んでください。